1. When clicking on the registration link, you will be sent to this screen to complete your online registration.

| →la                   | lready have a TeamSnap a     | iccount.            |                      |                     |                              |
|-----------------------|------------------------------|---------------------|----------------------|---------------------|------------------------------|
| DON                   | THAVE AN ACCOUN              | IT? CREATE          | ONE FOR FR           | EEJ                 |                              |
| Creating<br>First Nat | an account is easy. You will | use this account la | ter to access all of | FeamSnap's features | . Your email address will be |
| Last Nar              | ne                           |                     |                      |                     |                              |
| Birthday              | * YYYY-MM-DD                 |                     |                      |                     |                              |
| Email *               |                              |                     |                      |                     |                              |
| Passwo                | rd *                         |                     |                      |                     |                              |
| Re-enter<br>passwor   | d*                           |                     |                      |                     |                              |
| Cr                    | eate Your Account            |                     |                      |                     |                              |
|                       |                              |                     |                      |                     |                              |

2. If you have a TeamSnap account, click on I already have a TeamSnap account and log in. Next, select Import player from TeamSnap, otherwise select the no thanks option to create a TeamSnap player profile.

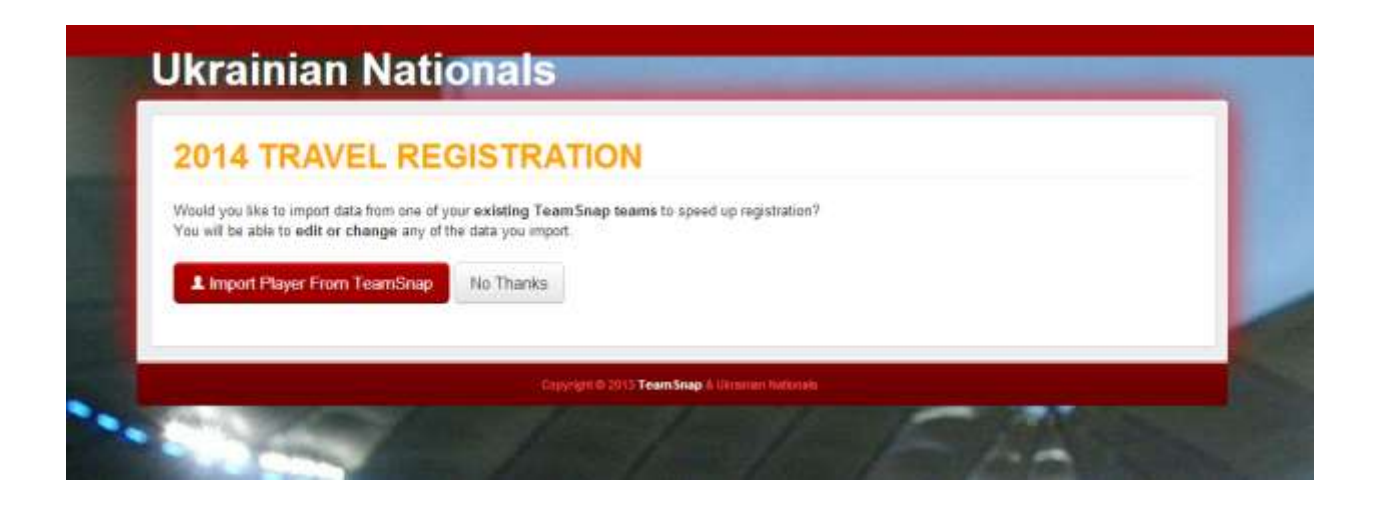

3. After creating your account, complete the online registration process

| 2014 IRAVEL R        | EGISTRATION |
|----------------------|-------------|
| PLAYER INFO          |             |
| First Name: *        |             |
| Given name           |             |
| Last Name: *         |             |
| Surname              |             |
| Address: *           |             |
|                      |             |
| City: *              |             |
|                      |             |
| Stato: *             |             |
| State or Province    |             |
| 7:- (Destal Carles * |             |
| Zip/Postal Code:     |             |
|                      |             |
| Birthdate: *         | •           |
|                      | •           |
| Email:               |             |
|                      |             |
| Telephone:           |             |
|                      |             |

4. Select Save and continue. Click the check box if you wish to hide your contact info.

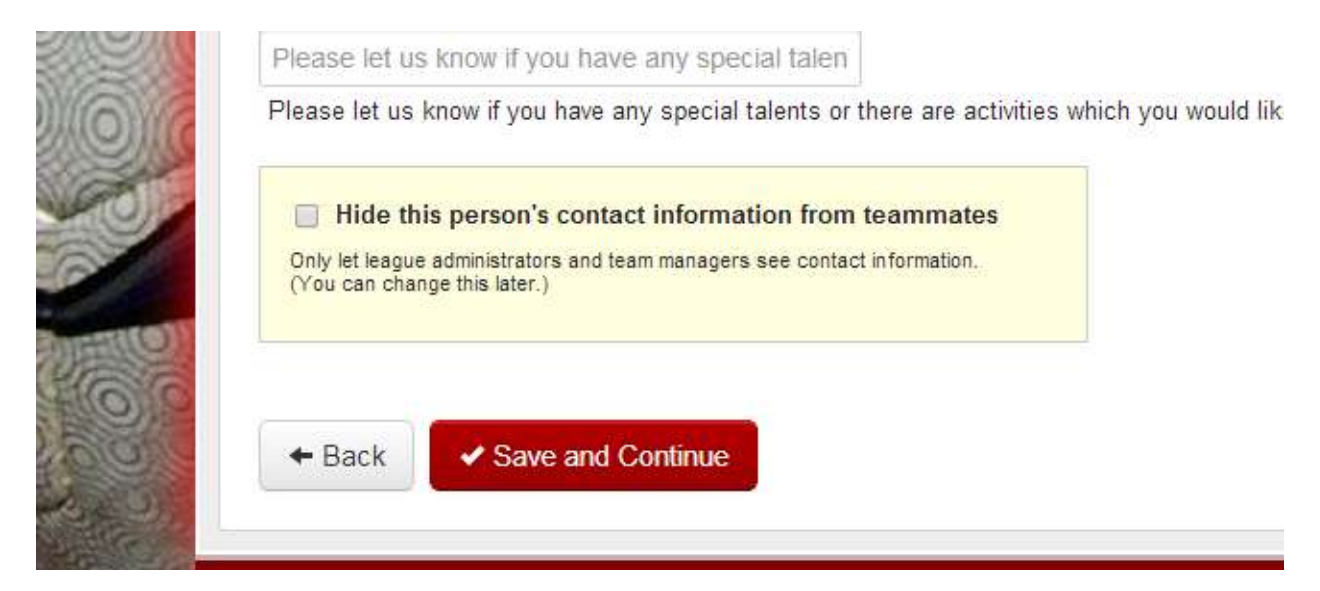

5. Make sure you click the Finished Adding All Registrants if you are only registering one player. Choose register another player for siblings. You will receive a confirmation email if you completed the process correctly.

| 2  | 014 TRAVEL REGISTRATION                                                                              |
|----|----------------------------------------------------------------------------------------------------|
| A  | RE YOU DONE ADDING REGISTRANTS?                                                                      |
| Co | ngratulations! You've successfully added registrant information.                                     |
| Ne | xt, you can edit a registrant by clicking on that name, or register another player before continuing |
| Ca | reful! After you leave this step, you can't come back and change or add registrant information.      |
| PE | OPLE YOU HAVE REGISTERED:                                                                            |
| 1  | silly sally                                                                                          |
|    | Register Another Player  Finished Adding All Registrants                                             |
|    |                                                                                                    |